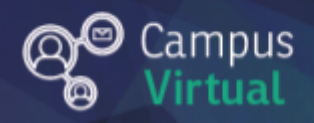

# Área de educación a Distancia Tutorial: Insertar video de YouTube en un foro

## Tabla de contenido

| ¿Por qué es importante utilizar un repositorio de videos? | 2 |
|-----------------------------------------------------------|---|
| ¿Cómo incluir enlace a un video de YouTube?               | 2 |
| ¿Cómo embeber un video de YouTube?                        | 4 |
| Contacto                                                  | 7 |

### ¿Por qué es importante utilizar un repositorio de videos?

Si bien es posible subir videos a Moodle desde nuestra computadora, es posible que esté restringido el espacio del servidor que alojará estos videos. Es recomendable que subamos los videos a un sitio en línea, como YouTube o Vimeo y luego compartamos el enlace a dicho video o lo incrustemos en Moodle.

Es posible generar un canal de YouTube con las cuentas de correo institucional de la FI y que es posible configurar el video para que sea visible sólo para aquellas personas que tengan el enlace.

Para insertar el video en línea en Moodle hay dos alternativas: incluir enlace al video o incrustar (embeber) el video.

### ¿Cómo incluir enlace a un video de YouTube?

1. Copiar la URL del video (pulsando el botón derecho y luego clickeando en "copiar" o bien seleccionando la URL y tecleando "Ctrl+C").

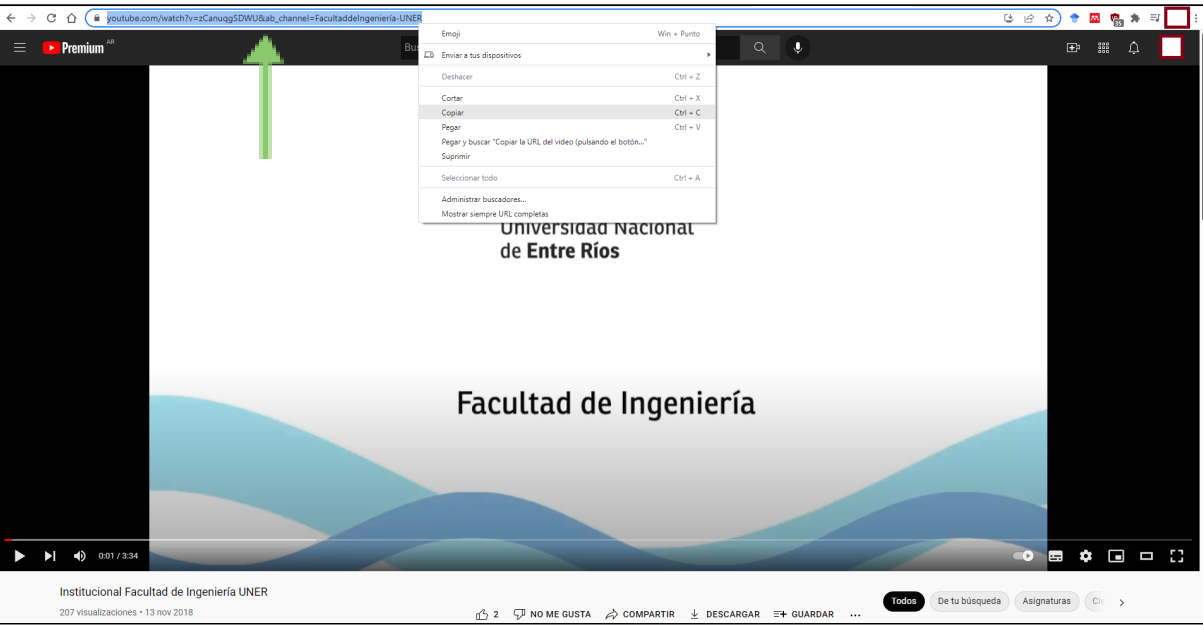

2. Dentro del recuadro del mensaje del foro hacemos click en el botón "Insertar o editar un fichero de audio/video".

| Foro de consultas y c             | orientaciones           |                                                                  | ۰. |
|-----------------------------------|-------------------------|------------------------------------------------------------------|----|
| Aquí resolveremos las consultas c | o dudas que surjan dura | nte el cursado. ¡Todos podemos colaborar con dudas y respuestas! |    |
| Añadir un nuevo tema de deba      | te                      |                                                                  |    |
| Asunto                            | 0                       |                                                                  |    |
| Mensaje                           | 0                       | <b>1</b> A▼ B I ≔ ⊨ % S ■ ● ● C H+P                              |    |
|                                   |                         | Insertar o editar un fichero de audio/video                      |    |
|                                   |                         |                                                                  | ×  |
|                                   |                         | - Obligatorio                                                    |    |
|                                   |                         | Enviar al foro Cancelar Avanzada                                 |    |

3. En la ventana siguiente ingresamos la URL del video que copiamos anteriormente y el nombre que le asignamos al enlace. Luego hacemos click en el botón "Insertar multimedia".

| Añadir un nuevo tema de de | ebate                                                 |                       |     |
|----------------------------|-------------------------------------------------------|-----------------------|-----|
| Asunto                     | Insertar multimedia                                   | × .                   |     |
| Mensaje                    | Enlace Vídeo Audio<br>URL del origen                  | 2                     | H-P |
|                            | https://www.youtube.com/watch?v=zCanuqgSDWU&ab_channe | Examinar repositorios |     |
|                            | Video Institucional Facultad de Ingeniería UNER       |                       |     |
|                            | Insertar multimedia                                   |                       |     |
|                            |                                                       |                       |     |
|                            |                                                       |                       |     |

4. Como resultado tendremos el video enlazado dentro del mensaje del foro.

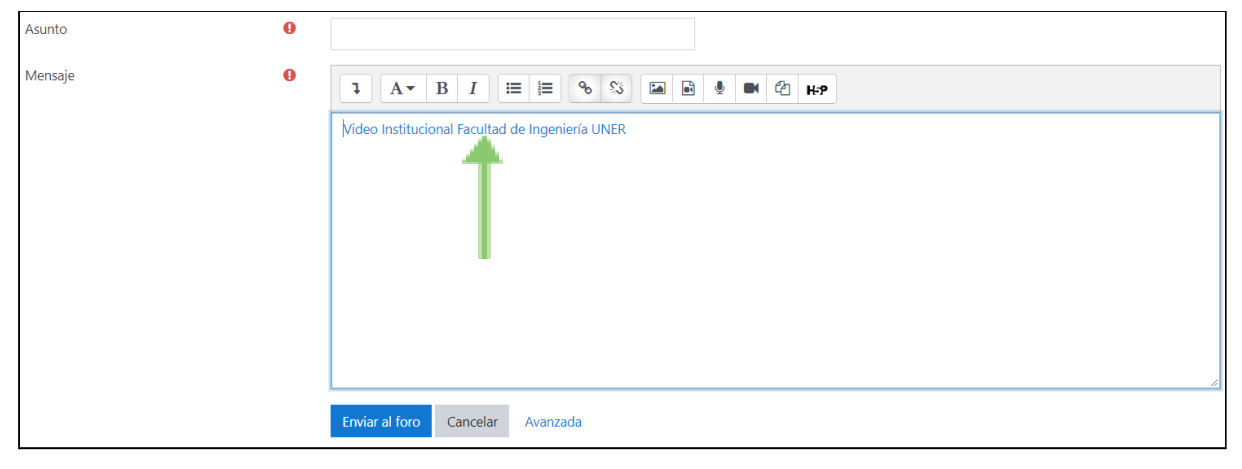

## ¿Cómo embeber un video de YouTube?

1. En la página del video de youtube que deseamos embeber hacemos click en el botón "Compartir".

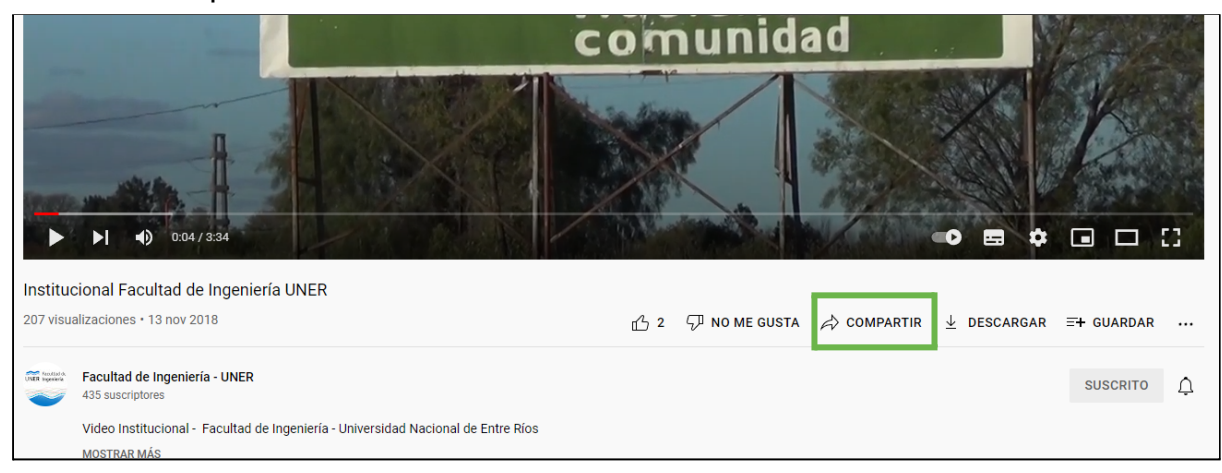

2. En la ventana que se despliega hacemos click en el botón "Insertar".

| 191                                           |                              | UIJ                                  |            |                   |    |
|-----------------------------------------------|------------------------------|--------------------------------------|------------|-------------------|----|
| <u>,                                     </u> | dociond                      | 0                                    |            |                   | Po |
|                                               | Compartir                    |                                      | ×          |                   |    |
|                                               | Insertar Insertar p Facebook | Twitter Email                        | 카카오스토<br>리 |                   |    |
|                                               | https://youtu.be/zCanuqgSDWU |                                      | COPIAR     |                   | 6  |
|                                               | Empezar en 0:04              |                                      |            |                   |    |
|                                               | 凸 2                          | $\Rightarrow$ compartir $\downarrow$ | DESCARGAR  | <b>Ξ+</b> GUARDAR |    |
|                                               |                              |                                      |            |                   | ¢  |

3. Hacemos click en en el botón "Copiar".

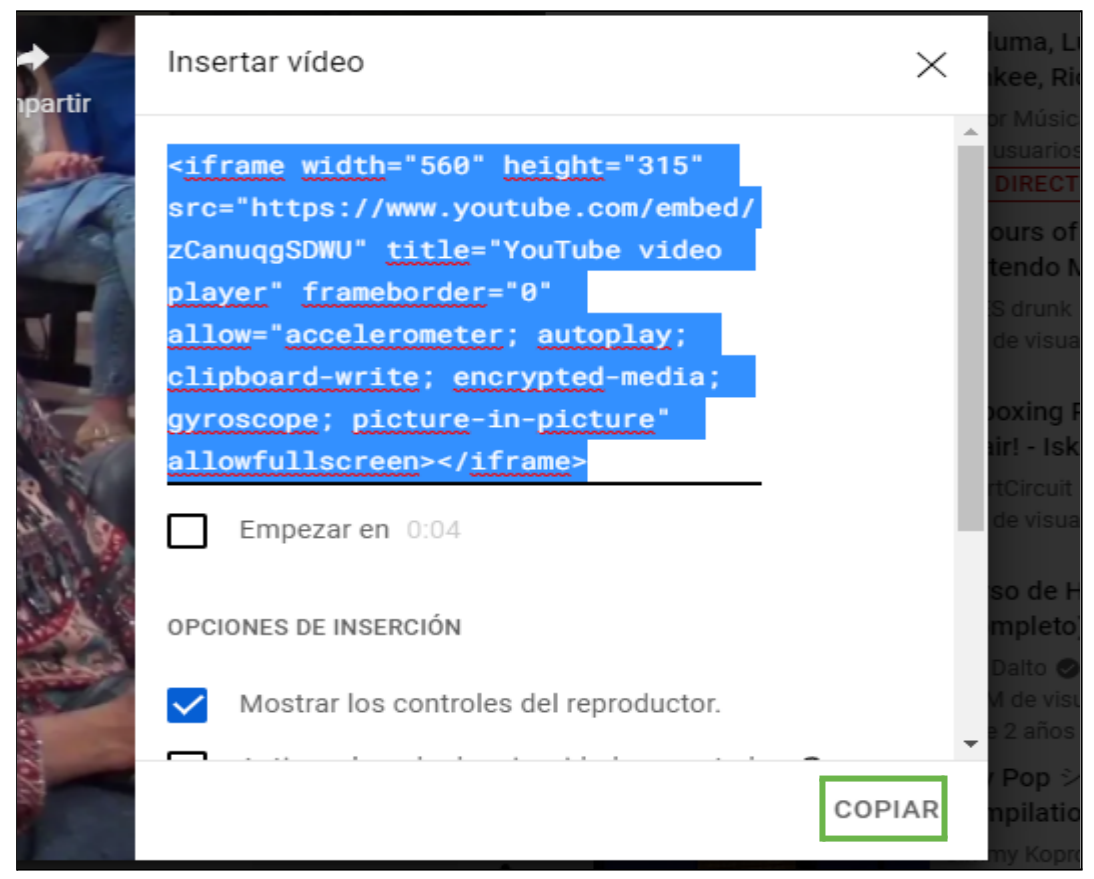

4. Nos dirigimos al recuadro de mensaje del foro de Moodle y hacemos click en el botón "HTML". En el caso de no encontrar el botón de "HTML", debemos hacer click en el botón con forma de flecha apuntando hacia abajo ubicado en la parte superior izquierda del recuadro del mensaje.

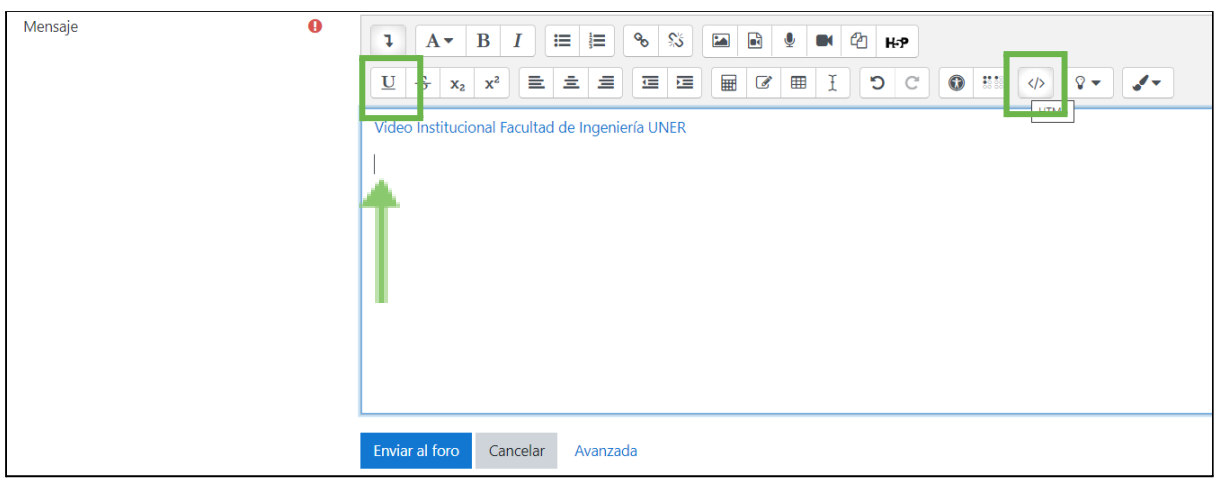

5. Ahora veremos el mensaje que anteriormente habíamos escrito codificado en HTML.

| Image: Image: Image |
|----------------------------------------------------------------------------------------------------|
| $\underline{U} \ \$ \ x_2 \ x^2 \ \equiv \ \equiv \ \equiv \ \blacksquare \ \blacksquare \ \blacksquare \ \blacksquare \ \boxdot \ \blacksquare \ \blacksquare \ \blacksquare \ \blacksquare \ \blacksquare$                                                                                                    |
| <pre>1 channel=FacultaddeIngenier%C3%ADa-UNER"&gt;Video Institucional Facultad de Ingeniería UNER</pre>                                                                                                    |
|                                                                                                    |
|                                                                                                    |
|                                                                                                    |
|                                                                                                    |
|                                                                                                    |
|                                                                                                    |
| Enviar al foro Cancelar Avanzada                                                                                                    |

6. Nos posicionamos al final del texto y pegamos el código que copiamos anteriormente en YouTube. IMPORTANTE: el lugar donde peguemos el código de YouTube determinará el lugar donde se colocará el video embebido (en este caso debajo del enlace que añadimos al principio en el tutorial).

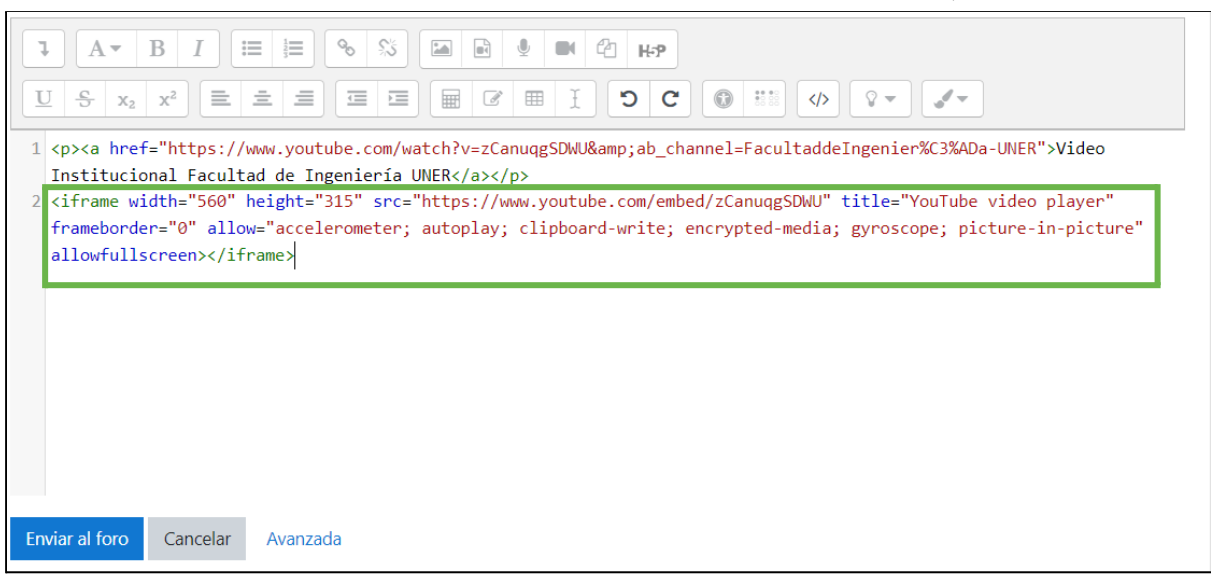

7. Si volvemos a presionar el botón HTML, volveremos a la vista normal y podremos visualizar el video embebido.

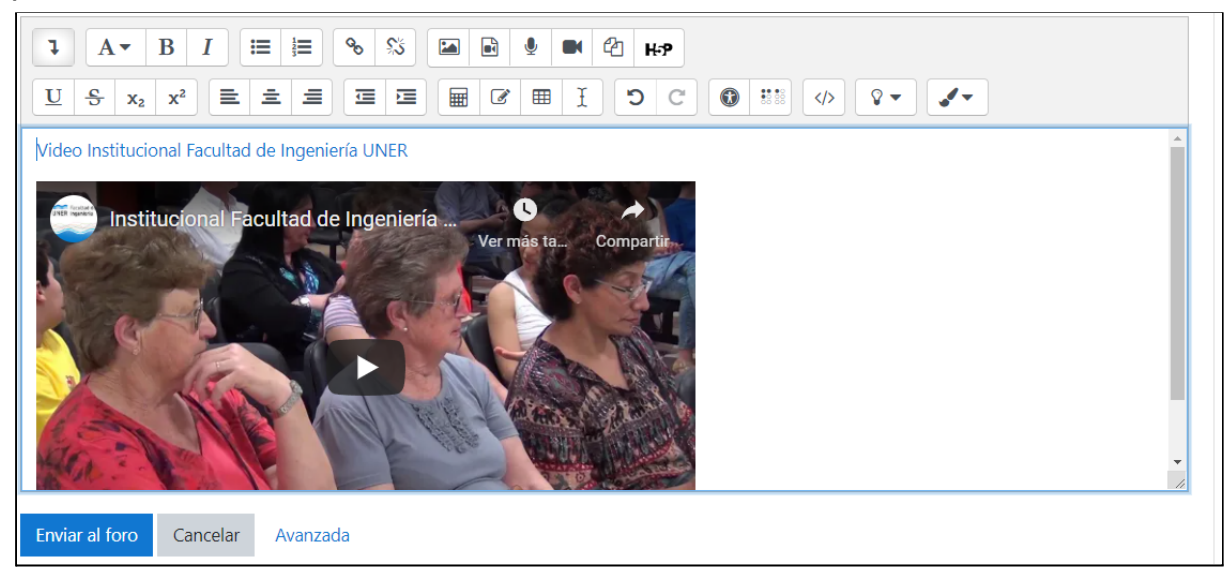

#### Contacto

<u>Área de Educación a Distancia</u> - Facultad de Ingeniería – UNER E-mail: <u>virtual.ingenieria@uner.edu.a</u>r